## IPC-LBVL5MPZ-AI(II)-C LPR Setup from IPC

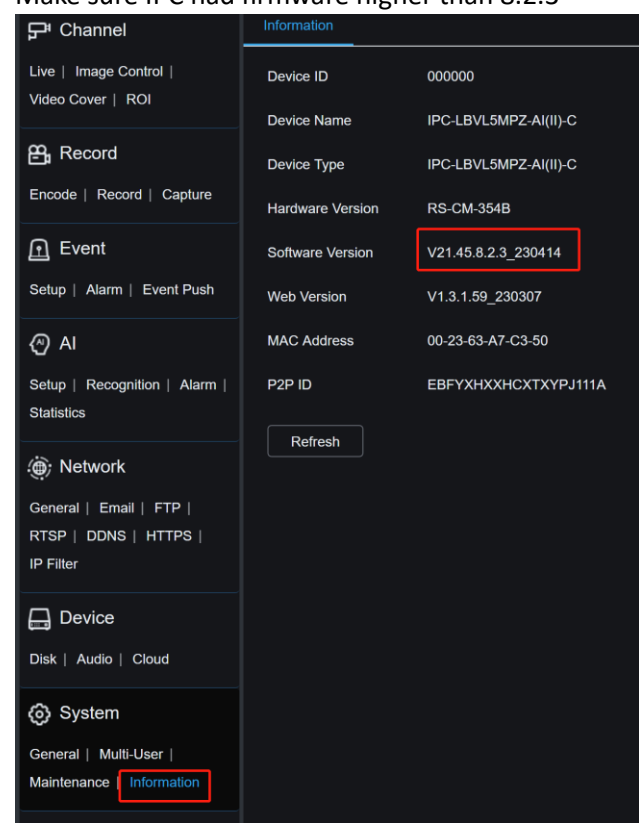

1. Make sure IPC had firmware higher than 8.2.3

2. Format SD Card on IPC

| 🖵 Channel                                                                                                    | Disk      |                  |                    |      |            |              |                  |                  |
|----------------------------------------------------------------------------------------------------|-----------|------------------|--------------------|------|------------|--------------|------------------|------------------|
| Live   Image Control                                                                                           |           | NO.              | Serial No.         | Edit | Туре       | Status       | Free / Total (G) | Free / Total (T) |
| Video Cover   ROI                                                                                              |           | 1SD              | SD0                |      | Read/Write | Unformatted! | 0M/29G           | 0Min/16Hour      |
| Encode   Record   Capture                                                                                      | Overwrite | Auto             |                    |      |            |              |                  |                  |
| Event Setup   Alarm   Event Push                                                                               | Save      | Format Hard Disk | Add NetHDD Refresh |      |            |              |                  |                  |
| <ul> <li>AI</li> <li>Setup   Recognition   Alarm  </li> <li>Statistics</li> </ul>                              |           |                  |                    |      |            |              |                  |                  |
| <ul> <li>Network</li> <li>General   Email   FTP  </li> <li>RTSP   DDNS   HTTPS  </li> <li>IP Filter</li> </ul> |           |                  |                    |      |            |              |                  |                  |
| Device                                                                                                    |           |                  |                    |      |            |              |                  |                  |

3. Enable LPR option under AI Setup

| ₽ Channel                                           | FD        | PD&VD     | PID     | LCD | SOD | сс | нм | CD       | QD   | LPD         | RSD | Al Schedule                                                                                                    |
|-----------------------------------------------------|-----------|-----------|---------|-----|-----|----|----|----------|------|-------------|-----|----------------------------------------------------------------------------------------------------|
| Live   Image Control  <br>Video Cover   ROI         | Enable    |           |         |     |     |    |    |          |      |             |     | Camera 2023-07-10 13:53:22                                                                                                    |
| 음, Record                                           | LPD Ent   | hance     |         |     |     |    |    |          |      |             |     | A REAL PROPERTY AND ADDRESS OF TAXABLE PARTY.                                                                                                    |
| Encode   Record   Capture                           | Day Tim   | e Level   | —       |     |     |    | •  | - 220    |      |             |     | and the second second se |
| Event                                               | Night Tir | me Level  | —       |     | •   |    |    | 99       |      |             |     |                                                                                                    |
| Setup   Alarm   Event Push                          | Sensitivi | ity       |         |     |     |    |    | (1 ~ 100 |      | -           |     | CALL                                                                                                    |
| Al                                                  | Dynamic   | c Marking |         | •   |     |    |    |          |      | Constantine |     | California -                                                                                                    |
| Statistics                                          | Snap Mo   | ode       |         |     |     |    |    |          |      |             |     | BELAI /5                                                                                                    |
| ) Network                                           | Min Pixe  | el        |         |     |     |    |    | (64 ~ 10 | 180) | -           | - • | - dmv.ch.gov                                                                                                    |
| General   Email   FTP  <br>RTSP   DDNS   HTTPS      | Max Pix   | el        |         |     |     |    |    | (320 ~ 1 | 080) |             |     |                                                                                                    |
|                                                     | Detectio  | n Type    |         |     |     |    |    |          |      |             |     |                                                                                                    |
| Device                                              | Detectio  | n Mode    |         |     |     |    |    |          |      |             |     |                                                                                                    |
| System                                              | Detectio  | n Range   |         |     |     |    |    |          |      |             |     |                                                                                                    |
| General   Multi-User  <br>Maintenance   Information | Sa        | ve        | Refresh |     |     |    |    |          |      |             |     |                                                                                                    |

4. Adjust LPR setting,

Enable LPD Enhance, and choose America License Plate option.

| 무 Channel                                           | FD PD&VD         | PID LCD SOD CC I       | HM CD QD LPD RS    | 3D Al Schedule             |
|-----------------------------------------------------|------------------|------------------------|--------------------|----------------------------|
| Live   Image Control  <br>Video Cover   ROI         | Enable           | •                      |                    | Camera 2023-07-10 13:55:02 |
| 음, Record                                           | LPD Enhance      |                        |                    |                            |
| Encode   Record   Capture                           | Day Time Level   |                        | 220                |                            |
| Event                                               | Night Time Level |                        | 99                 |                            |
| Setup   Alarm   Event Push                          | Sensitivity      | 60                     |                    | ( A M                      |
| Al Setup   Recognition   Alarm                      | Dynamic Marking  | •                      |                    | California -               |
| Statistics                                          | Snap Mode        | Default                |                    | BELAI / 5                  |
| General   Email   FTP                               | Min Pixel        | 64                     | <u>(64 ~ 1080)</u> | amvichidov                 |
| RTSP   DDNS   HTTPS                                 | Max Pixel        | 640                    | ^ (320 ~ 1080)     |                            |
|                                                     | Detection Type   | European license plate |                    |                            |
| Disk   Audio   Cloud                                | Detection Mode   | Motion Mode            |                    |                            |
| System                                              | Detection Range  | Full Screen            |                    |                            |
| General   Multi-User  <br>Maintenance   Information |                  |                        |                    |                            |
|                                                     | Save             | tefresh                |                    |                            |

| ₽ Channel                                                     | FD PD&V        | D PID  | LCD          | SOD        | сс | НМ | CD               | QD    | LPD | RSD | Al Schedule |                       |
|---------------------------------------------------------------|----------------|--------|--------------|------------|----|----|------------------|-------|-----|-----|-------------|-----------------------|
| Live   Image Control  <br>Video Cover   ROI                   | Enable         | •      |              |            |    |    |                  |       |     |     | Camera      | 2023-07-10 13:58:02   |
| 🖴 Record                                                      | LPD Enhance    |        |              |            |    |    |                  |       |     |     |             |                       |
| Encode   Record   Capture                                     | Day Time Leve  | -      |              |            |    | •  | - 220            |       |     |     |             |                       |
| Event                                                         | Night Time Lev | el 🔶   |              |            |    |    | - 0              |       |     |     |             |                       |
| Setup   Alarm   Event Push                                    | Sensitivity    | 6      | 0            |            |    |    | ) (1 ~ 10        | 00)   |     |     | 1-19        |                       |
| Al<br>Setup   Recognition   Alarm                             | Dynamic Marki  | ng 🧲   |              |            |    |    |                  |       |     |     | ОГ          | CA125                 |
| Statistics                                                    | Snap Mode      |        | efault       |            |    |    |                  |       |     |     | ÖĽ          | LAIZS                 |
| () Network                                                    | Min Pixel      | 6      | 4            |            |    |    | <b>) (64 ~</b> 1 | 1080) |     |     | Line is M   | and an average street |
| General   Email   FTP  <br>RTSP   DDNS   HTTPS  <br>IP Filter | Max Pixel      | 6      | 40           |            |    |    | (320 ~           | 1080) |     |     |             | CORDER OF             |
| 🔒 Device                                                      | Detection Type | A      | merican lice | ense plate |    |    |                  |       |     |     |             |                       |
| Disk   Audio   Cloud                                          | Detection Mode | : N    | otion Mode   |            |    |    |                  |       |     |     |             |                       |
| Ø System                                                      | Detection Rang | e F    | ull Screen   |            |    |    |                  |       |     |     |             |                       |
| General   Multi-User  <br>Maintenance   Information           |                |        |              |            |    |    |                  |       |     |     |             |                       |
|                                                               | Save           | Refres | 1            |            |    |    |                  |       |     |     |             |                       |

## Adjust Night Time Level to Reduce reflection from License plate.

Enable Recording and Push Notification(if customer wish to receive push notification for License Plate Capture

| ₽ <sup>#</sup> Channel                              | FD    | FR         | AD   | LPR       | PD&VD   | PID | LCD | SOD | сс | FA | CD | QD | LPD | RSD |
|-----------------------------------------------------|-------|------------|------|-----------|---------|-----|-----|-----|----|----|----|----|-----|-----|
| Live   Image Control  <br>Video Cover   ROI         | Latch | ı Time     |      | 5 S       |         |     |     |     |    |    |    |    |     |     |
| 🛱 Record                                            | Post  | Recording  |      | 5 S       |         |     |     |     |    |    |    |    |     |     |
| Encode   Record   Capture                           | Send  | Email      |      |           |         |     |     |     |    |    |    |    |     |     |
| Event                                               | FTP   | Picture Up | load |           |         |     |     |     |    |    |    |    |     |     |
| Setup   Alarm   Event Push                          | FTP   | Video Uplo | bad  | $\bullet$ |         |     |     |     |    |    |    |    |     |     |
| Al                                                  | Cloud | d Picture  |      | •         |         |     |     |     |    |    |    |    |     |     |
| Statistics                                          | Cloud | d Video    |      |           |         |     |     |     |    |    |    |    |     |     |
| ) Network                                           | Alarn | n Out      |      |           |         |     |     |     |    |    |    |    |     |     |
| General   Email   FTP  <br>RTSP   DDNS   HTTPS      | Enab  | le Record  |      |           |         |     |     |     |    |    |    |    |     |     |
| IP Filter                                           | Even  | t push     |      |           |         |     |     |     |    |    |    |    |     |     |
| Device                                              |       |            |      |           |         |     |     |     |    |    |    |    |     |     |
| Disk   Audio   Cloud                                |       | Save       | Sc   | hedule    | Refresh |     |     |     |    |    |    |    |     |     |
| System                                              |       |            |      |           |         |     |     |     |    |    |    |    |     |     |
| General   Multi-User  <br>Maintenance   Information |       |            |      |           |         |     |     |     |    |    |    |    |     |     |

## Adjust LPR Schedule

| <b>F</b> Channel                                              | FD             | FR                 | AD   | LPR    | PD&VD   | PID | LCD | SOD | сс | FA | CD | QD | LPD | RSD |
|---------------------------------------------------------------|----------------|--------------------|------|--------|---------|-----|-----|-----|----|----|----|----|-----|-----|
| Live   Image Control  <br>Video Cover   ROI                   | Latch          | Time               |      | 5 S    |         |     |     |     |    |    |    |    |     |     |
| Barde   Barred   Carter                                       | Post F<br>Send | Recording<br>Email |      | 55     |         |     |     |     |    |    |    |    |     |     |
| Encode   Record   Capture                                     | FTP F          | Picture Up         | load |        |         |     |     |     |    |    |    |    |     |     |
| Setup   Alarm   Event Push                                    | FTP V          | /ideo Uplo         | ad   | •      |         |     |     |     |    |    |    |    |     |     |
| AI Setup   Recognition   Alarm                                | Cloud          | Picture            |      |        |         |     |     |     |    |    |    |    |     |     |
| Statistics                                                    | Cloud          | Video              |      |        |         |     |     |     |    |    |    |    |     |     |
| ) Network                                                     | Alarm          | Out                |      |        |         |     |     |     |    |    |    |    |     |     |
| General   Email   FTP  <br>RTSP   DDNS   HTTPS  <br>IP Filter | Enabl          | e Record           |      |        |         |     |     |     |    |    |    |    |     |     |
|                                                               | Event          | push               |      |        |         |     |     |     |    |    |    |    |     |     |
| 🚍 Device                                                      |                |                    |      |        |         |     |     |     |    |    |    |    |     |     |
| Disk   Audio   Cloud                                          | 5              | Save               | Sch  | nedule | Refresh |     |     |     |    |    |    |    |     |     |
| C Australia                                                   |                |                    |      |        |         |     |     |     |    |    |    |    |     |     |

## Orange recording, Empty not recording

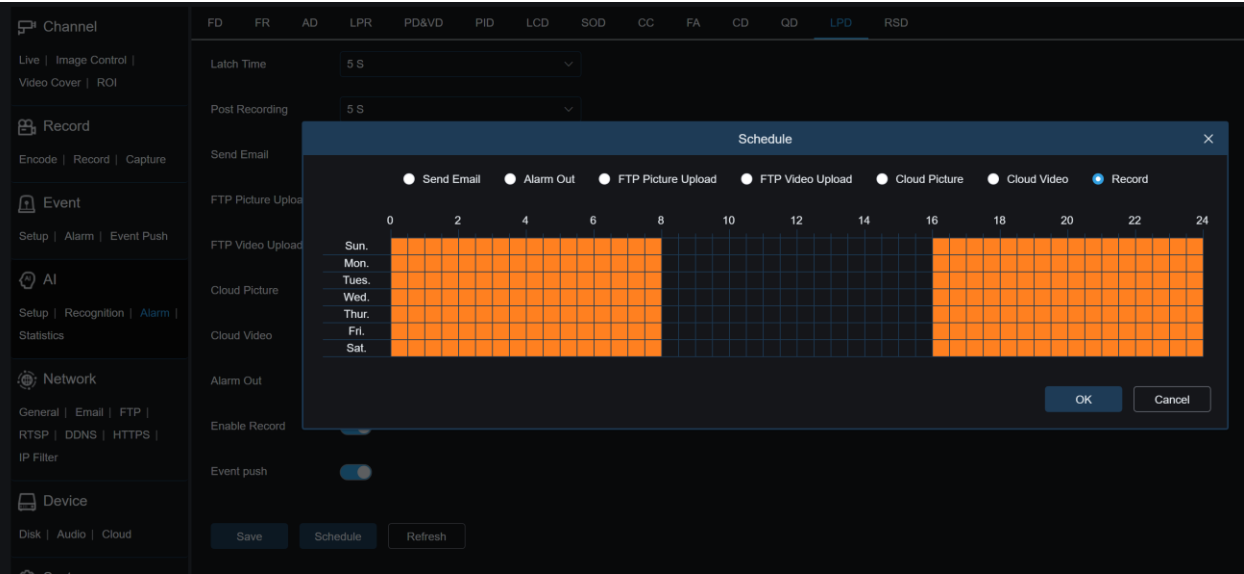

5. No Adjust need on Image Control (all LPR adjust will be made on AI-LPR option, no adjustment needed under Image Control)

| 무 Channel                                           | Image Control         |                |      |                            |
|-----------------------------------------------------|-----------------------|----------------|------|----------------------------|
| Live Image Control  <br>Video Cover   ROI           | IR-CUT Mode           | Automatic mode |      | Camera 2023-07-10 14.12:18 |
| E Record                                            | IR-CUT Delay          | •              | 2    |                            |
| Encode   Record   Capture                           | IR-LED                | Manual         |      |                            |
| Event                                               | Low Beam Light        |                | •100 |                            |
| Setup   Alarm   Event Push                          | High Beam Light       |                |      |                            |
| AI                                                  | Corridor Mode         | Disable        |      |                            |
| Setup   Recognition   Alarm  <br>Statistics         | Angle Trad            |                | · .  |                            |
| ) Network                                           | Mirror                | Disable        | ✓    | dense mark be              |
| General   Email   FTP  <br>RTSP   DDNS   HTTPS      | Exposure Compensation | Disable        | ×    |                            |
|                                                     | White Balance         | Automatic mode |      |                            |
| Device Disk   Audio   Cloud                         | Shutter               | Automatic mode |      |                            |
| System                                              | Time Exposure         | 1/8            |      |                            |
| General   Multi-User  <br>Maintenance   Information | 3D Noise Reduction    | Automatic mode |      |                            |
|                                                     | Save Det              | lault Refresh  |      |                            |